# CTM SC: Firmwareupdate Steuerung Moeller EasyRelais

Bevor die Firmware aufgespielt werden kann, muss zuerst die CTM Software auf dem PC beendet werden. Dann ist der Schaltschrank zu öffnen und das Verbindungskabel zwischen PC und Moeller Steuerung abzuziehen.

Für das Update müssen die Steuermodule weiterhin mit Spannung versorgt werden.

EASY 820-DC-RC Easy820\_V140 NET-ID 1 EASY 819-DC-RC Easy819\_V140 NET-ID 2 EASY 618-DC-RE

Die Steuerung ist wie folgt aufgebaut:

# Um die Steuerungssoftware zu aktualisieren, sind folgende Schritte durchzuführen:

#### Schritt 1: Update vorbereiten

- CTM Software auf PC beenden
- Schaltschrank öffnen, Moeller Module müssen während des Updates weiterhin mit Spannung versorgt werden
- Verbindungskabel zwischen PC und Easy820-DC-RC (NetID1) entfernen
- Speicherkarten-Abdeckung von Easy819-DC-RC (NetId2) entfernen
- Speicherkarte f
  ür NetID1 auf Easy820-DC-RC aufstecken
- Speicherkarte f
  ür NetID2 auf Easy819-DC-RC aufstecken
- Programm anhalten, falls immer noch im RUN-Modus, ansonsten Schritt überspringen

Beispiel Ansicht Run (NetID1)

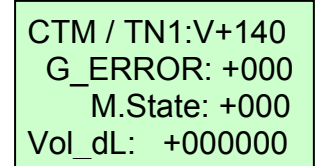

OK-Taste drücken, mit den Cursortasten den Menüpunkt "STOP … RUN" anwählen (Eintrag blinkt) und mit der OK-Taste von RUN zu STOP wechseln (aktuelle Auswahl durch Haken gekennzeichnet)

Vorher:

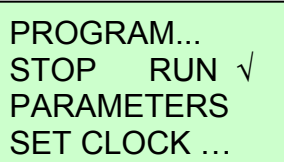

Nachher:

PROGRAM... STOP √ RUN PARAMETERS SET CLOCK ...

ESC-Taste solange drücken, bis man wieder im

Beispiel Ansicht Stop (NetID1)

| 1        |
|----------|
| RE NT1 P |
| DI 08:47 |
| Q STOP   |

## Schritt 2: Update bei Teilnehmer 1 (NetID1, Modul EASY820) durchführen

• Startfenster

#### Beispiel:

| 1        |    |
|----------|----|
| RE NT1   | Ρ  |
| DI 08:47 |    |
| Q ST(    | ЭР |

- In Menüpunkt "PROGRAM" wechseln
  - OK-Taste drücken, Menüpunkt "PROGRAM..." anwählen (Eintrag blinkt)
  - OK-Taste drücken

| STOP √  | RUN   |
|---------|-------|
| PARAME  | ETERS |
| SET CLO | DCK   |
|         |       |

PROGRAM...

PROGRAM... DELETE PROGRAM CARD...

 In Menüpunkt "CARD" wechseln
 Mit Cursor-Tasten Menüpunkt "CARD…" anwählen (Eintrag blinkt)

PROGRAM... DELETE PROGRAM CARD...

OK-Taste drücken

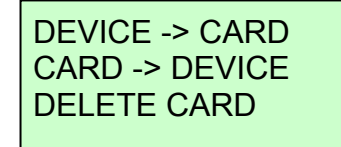

- Programm f
  ür Teilnehmer1 (NetID1, EASY820) von Karte auf Ger
  ät 
  übertragen
  - Mit Cursor-Tasten Menüpunkt "CARD->DEVICE" anwählen (Eintrag blinkt)

| DEVICE -> CARD |  |
|----------------|--|
| CARD -> DEVICE |  |
| DELETE CARD    |  |
|                |  |

**REPLACE?** 

- ► OK-Taste drücken ... warten !!!
- Wenn Update durchgeführt wurde, automatische Rückkehr zum vorhergehenden Menü; zuletzt angewählter Menüpunkt blinkt
- Rückkehr zum Startfenster
  - ESC-Taste solange drücken, bis man wieder im Hauptfenster angelangt ist (3x Drücken)

Beispiel Ansicht Stop (NetID1)

DEVICE -> CARD

CARD -> DEVICE DELETE CARD

I ..... RE NT1 P DI 08:49 Q ..... STOP

#### Schritt 3: Update bei Teilnehmer 2 (NetID2, Modul EASY819) durchführen

• Startfenster

### Beispiel:

| 1        |      |
|----------|------|
| NT2      | DC P |
| DI 08:50 | ST   |
| Q        | STOP |

PROGRAM...

STOP √ RUN PARAMETERS SET CLOCK...

- In Menüpunkt "PROGRAM" wechseln
   OK-Taste solange drücken (2x) bis folgende Ansicht erscheint und Menüpunkt "PROGRAM..." anwählen (Eintrag blinkt)
  - OK-Taste drücken

| PROGRAM        |
|----------------|
| DELETE PROGRAM |
| CARD           |

- In Menüpunkt "CARD" wechseln Mit Cursor-Tasten Menüpunkt "CARD…" PROGRAM... anwählen (Eintrag blinkt) CARD... OK-Taste drücken **DEVICE -> CARD** CARD -> DEVICE DELETE CARD Programm für Teilnehmer2 (NetID2, EASY819) von Karte auf Gerät übertragen Mit Cursor-Tasten Menüpunkt "CARD->DEVICE" anwählen (Eintrag blinkt) DEVICE -> CARD CARD -> DEVICE DELETE CARD OK-Taste drücken **REPLACE?** ► OK-Taste drücken ... warten !!! ► Wenn Update durchgeführt wurde, automatische
  - Rückkehr zum vorhergehenden Menü; zuletzt angewählter Menüpunkt blinkt
- Rückkehr zum Startfenster
  - ► ESC-Taste solange drücken, bis man wieder im Hauptfenster angelangt ist (3x Drücken)
- Beispiel Ansicht Stop (NetID2) . . . . . . . . . . . . NT2 DC P DI 08:50 ST

Q . . . . . . . . STOP

#### Schritt 4: Aktualisierung überprüfen

- Beide Speicherkarten von den Modulen wieder • abziehen
- Moeller Module von der Spannungsquelle trennen (per Sicherung) und wieder einschalten (Reboot)
- Verbindungskabel zwischen PC und Steuerung an Easy820-DC-RC (NetID1) wieder einstecken

DEVICE -> CARD CARD -> DEVICE DELETE CARD

**DELETE PROGRAM** 

- Speicherkarten-Abdeckung auf Easy819-DC-RC (NetId2) wieder einsetzen
- Schaltschrank schliessen
- CTM Software starten
  - Update ok, wenn keine Fehlermeldung erscheint und im Fenster "About CTM Software" unter "Firmware" die richtige Version für beide Teilnehmer angezeigt wird.

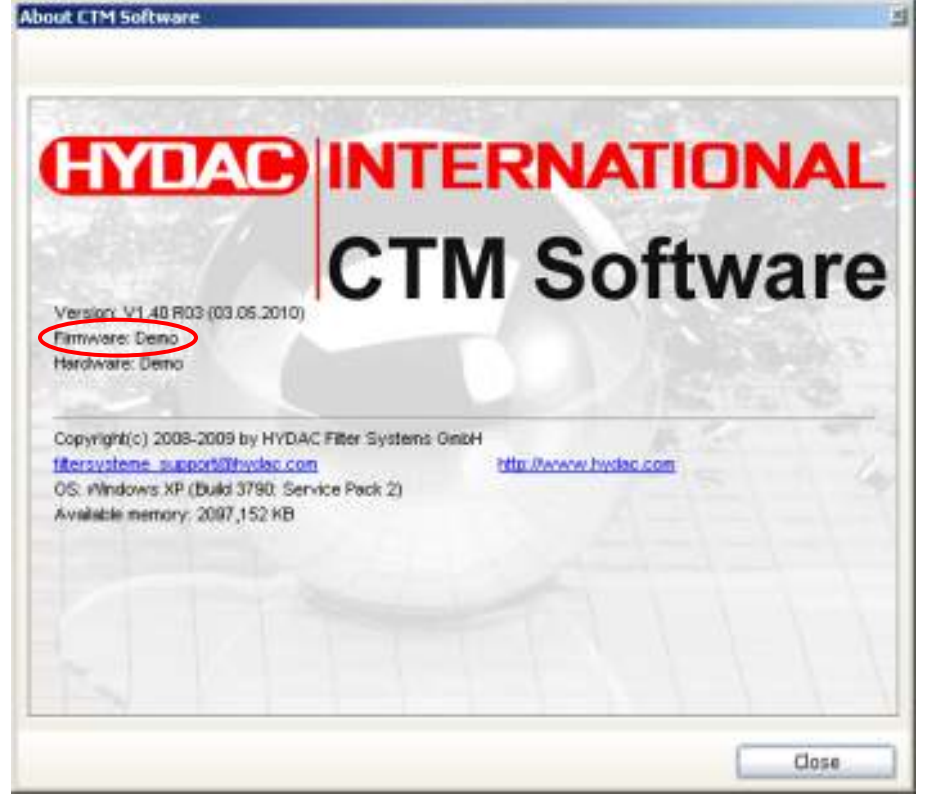

Wenn Fehlermeldung erscheint, Schritte nochmals kontrollieren und ggfs. HYDAC kontaktieren